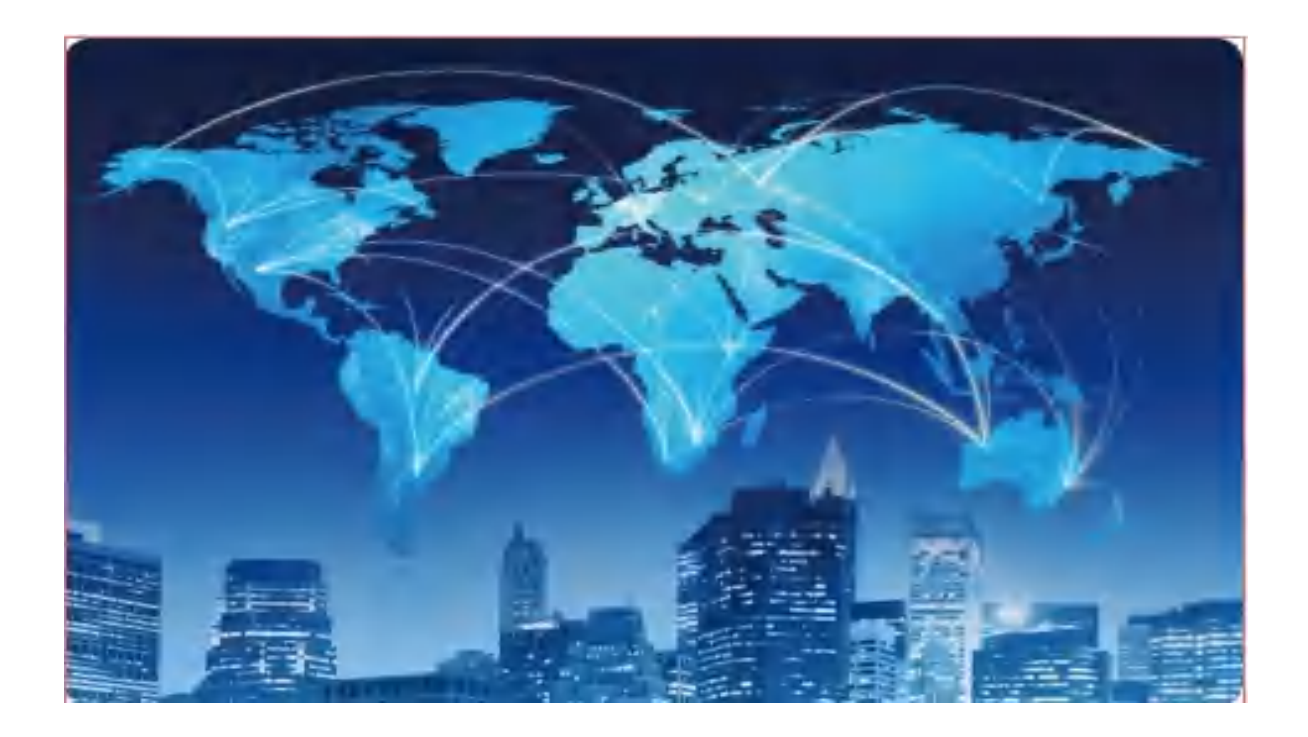

# XPON ONU USER MANUAL

# (WIFI 6 AX3000)

Version V1.0

Release Date 2023-11-30

## Contents

| Contents                       | I  |
|--------------------------------|----|
| Chapter 1 Product Introduction | 1  |
| 1.1 Product Description        | 1  |
| 1.2 Special features           | 1  |
| 1.3 Technical Parameter        | 2  |
| 1.4 Application chart          | 2  |
| 1.5 Panel description          | 3  |
| Chapter 2 Quick Installation   | 5  |
| 2.1 Standard Packing Contents  | 5  |
| 2.2 Quick Installation         | 5  |
| Chapter 3 Configuration        | 7  |
| 3.1 Login                      | 7  |
| 3.2 Status                     | 7  |
| 3.2.1 Device                   | 8  |
| 3.2.2 Network Interface        | 8  |
| 3.2.3 User Interface           | 10 |
| 3.3 Network                    | 12 |
| 3.3.1 WAN                      | 12 |
| 3.3.2 LAN                      | 14 |
| 3.3.3 WLAN                     |    |
| 3.3.3.1 Basic                  |    |
| 3.3.3.2 SSID Settings          | 19 |
| 3.3.3.3 Security               | 20 |
| 3.3.4 Routing                  | 21 |
| 3.3.4.1 Dynamic Routing        | 21 |
| 3.3.4.2 Static Routing         | 21 |

| 3.3.4.3 Routing Table           | 22 |
|---------------------------------|----|
| 3.4 Security                    | 23 |
| 3.4.1 Firewall                  | 23 |
| 3.4.1.1 Security level          | 23 |
| 3.4.1.2 Anti-Hacking Protection | 23 |
| 3.4.2 MAC Filter                | 24 |
| 3.4.3 IP Filter                 | 25 |
| 3.4.4 Telnet                    | 25 |
| 3.5 Application                 | 26 |
| 3.5.1 Advanced NAT Settings     | 26 |
| 3.5.1.1 ALG Setting             | 26 |
| 3.5.1.2 DMZ Setting             | 27 |
| 3.5.1.3 Port Forwarding         | 28 |
| 3.5.2 DNS Service               | 29 |
| 3.5.2.1 Domain Name             | 29 |
| 3.5.2.2 Hosts                   | 30 |
| 3.5.3 IGMP Settings             | 31 |
| 3.5.3.1 IGMP SNOOPING           | 31 |
| 3.5.3.2 IGMP PROXY              | 31 |
| 3.6 Administration              | 32 |
| 3.6.1 User Management           | 32 |
| 3.6.2 System Management         | 33 |
| 3.6.2.1 System Management       | 33 |
| 3.6.2.2 Soft Update             | 34 |
| 3.6.2.3 USB Backup Setting      | 34 |
| 3.6.2.4 USB Recovery Setting    | 35 |
| 3.6.3 Log Management            | 36 |
| 3.6.3.1 Log Management          | 36 |
| 3.6.3.2 Diagnosis               | 36 |
| 3.6.4 Uplink Mode               | 37 |

| 3.7 Maintenance                             |
|---------------------------------------------|
| 3.7.1 Network Diagnosis38                   |
| 3.7.1.1 Ping Diagnosis                      |
| 3.7.1.2 Trace Route Test                    |
| 3.7.1.3 ARP Table                           |
| 3.7.1.4 Manually Inform40                   |
| 3.7.1.5 Mirror Configuration40              |
| Chapter 4 Application scenario42            |
| 4.1 Requirment42                            |
| (XPON 4GE Internet service with VLAN-100)42 |
| 4.2 Configurations42                        |
| 4.2.1 OLT Configuration42                   |
| 4.2.2 ONU Configuration43                   |
| Chapter 5 FAQ45                             |

# Chapter 1 Product Introduction

## **1.1 Product Description**

The product is designed as HGU (Home Gateway Unit)/SFU(Single Family Unit ) in different FTTH solutions. The carrier-class FTTH application provides data service access. It is based on mature and stable, cost-effective XPON technology. XPON can switch automatically with EPON and GPON mode when it accesses to the EPON OLT or GPON OLT. It adopts high reliability, easy management, configuration flexibility and good quality of service (QoS) guarantees to meet the technical performance of EPON Standard of China Telecom CTC3.0 and GPON Standard of ITU-TG.984.X

## **1.2 Special features**

- Support EPON/GPON mode and switch mode automatically
- Support HGU Function
- Support Route mode for PPPoE/DHCP/Static IP and Bridge mode
- Support IPv4 and IPv6 Dual Mode
- Support LAN IP and DHCP Server configuration
- Support Port Mapping and Loop-Detect
- Support Firewall function and ACL function
- Support IGMP Snooping/Proxy multicast feature

Specialized design for system breakdown prevention to maintain stable system

# **1.3 Technical Parameter**

| Technical item                    | Details                                                                |  |
|-----------------------------------|------------------------------------------------------------------------|--|
|                                   | 1 G/EPON port (EPON PX20+ and GPON Class B+)                           |  |
| PON Interface                     | BOB(Boas on Board)                                                     |  |
|                                   | Receiving sensitivity: ≤-27dBm                                         |  |
|                                   | Transmitting optical power: +1~+4dBm                                   |  |
|                                   | Transmission distance: 20KM                                            |  |
| Wavelength TX: 1310nm, RX: 1490nm |                                                                        |  |
| Optical Interface                 | SC/UPC Connector                                                       |  |
|                                   | 4 x 10/100/1000Mbps auto adaptive Ethernet interfaces. Full/Half, RJ45 |  |
| LAN Interface                     | connector                                                              |  |
|                                   | 1,For Function of Reset                                                |  |
| Duch Dutton                       | 2,For Function of Reset,Power On/Off                                   |  |
| Push-Button                       | 3,For Function of WPS                                                  |  |
|                                   | 4,For Function of WIFI                                                 |  |
|                                   | Temperature: 0℃~+50℃                                                   |  |
| Operating Condition               | Humidity: 10% $\sim$ 90% (non-condensing)                              |  |
|                                   | Temperature: -30℃~+60℃                                                 |  |
| Storing Condition                 | Humidity: 10%~90% (non-condensing)                                     |  |
| Power Supply                      | DC 12V/1.5A                                                            |  |
| Power Conswumption                | ≤6W                                                                    |  |

Table 1: Technical parameters

# **1.4 Application chart**

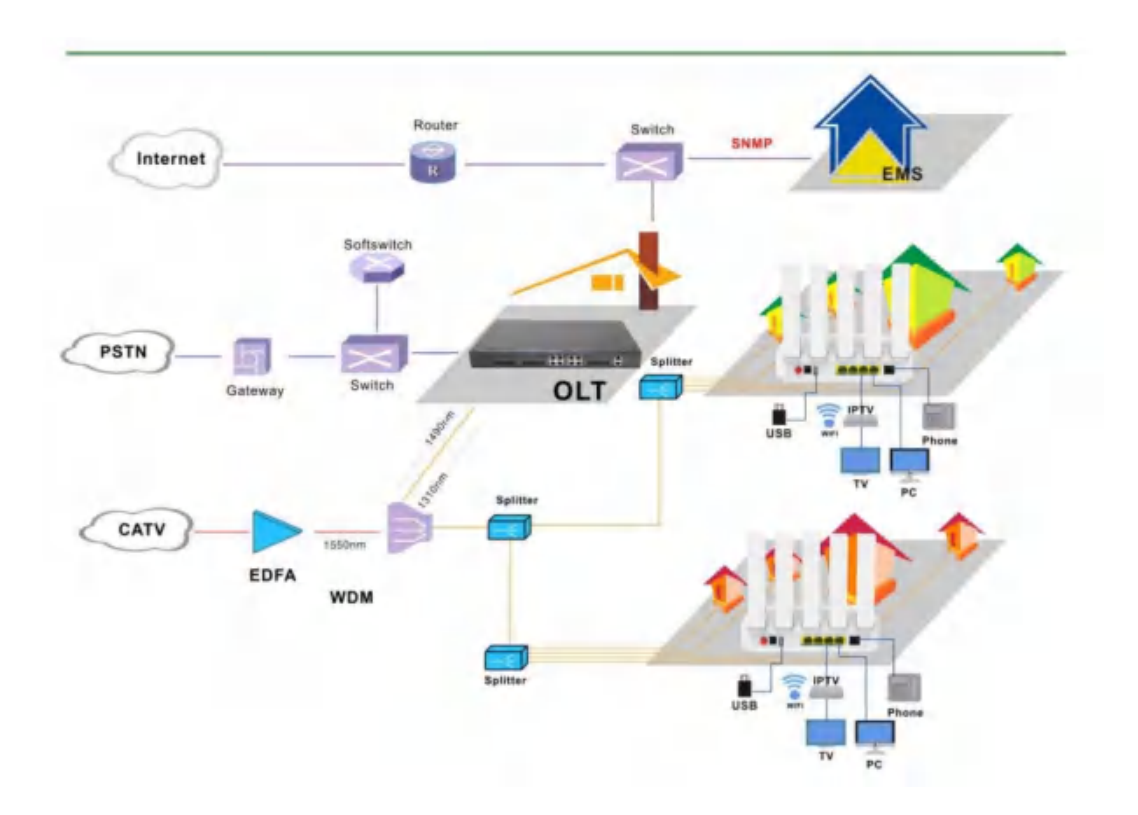

Figure 1-2: Application chart

# 1.5 Panel description

| LED                                       | Status                                          | Description                                      |  |  |
|-------------------------------------------|-------------------------------------------------|--------------------------------------------------|--|--|
| POWER                                     | On                                              | The device is powered up.                        |  |  |
|                                           | Off The device is powered down.                 |                                                  |  |  |
| DON                                       | On The device has registered to the PON system. |                                                  |  |  |
| Blink The device is re                    |                                                 | The device is registering the PON system.        |  |  |
| Off The device registration is incorrect. |                                                 |                                                  |  |  |
| LOS                                       | Blink                                           | The device doses not receive optical signals.    |  |  |
|                                           | Off                                             | The device has received optical signal.          |  |  |
|                                           | On                                              | Ethernet connected properly (LINK).              |  |  |
| LAN1/2/3/4                                | Blink                                           | Ethernet is sending or/and receiving data (ACT). |  |  |
|                                           | Off                                             | Ethernet connection exception or not connected.  |  |  |
|                                           | On                                              | Wifi enable                                      |  |  |
| WIFI(2.4/5G)                              | Blink                                           | WIFI is sending or/and receiving data            |  |  |
|                                           | Off                                             | Wifi disable                                     |  |  |
| DOTO                                      | On                                              | POTS connected properly (LINK).                  |  |  |
| P015                                      | Blink                                           | POTS is sending or/and receiving data            |  |  |

|     | Off   | POTS connection exception or not connected. |
|-----|-------|---------------------------------------------|
| WPS | Off   | WPS connection exception or not connected.  |
|     | On    | WPS connected                               |
|     | Blink | WPS is conecting.                           |

Table 2: Panel Lights Description

# Chapter 2 Quick Installation

## 2.1 Standard Packing Contents

When you receive our products, please check carefully to make sure that our products whether have some defects or not. If something wrong with shipings, please contact carrier; other damage or lack of some parts, please contact with dealer.

| Contents      | Description |
|---------------|-------------|
| ONU           | 1 pcs       |
| Power Adapter | 1 pcs       |

| Table | 3: | Packing | Contents |
|-------|----|---------|----------|
|-------|----|---------|----------|

## 2.2 Quick Installation

1. Connecting the optical fiber cable to the unit.

- a) Remove the protective cap of the optical fiber.
- b) Clean the end of the optical fiber with an optical fiber end cleaner.
- c) Remove the protective cap of the ONU optical interface (PON interface). Connect the fiber to the PON port on the unit.

Note: When measuring the optical power before connecting to the ONU, it is recommended to use a PON Inline Power Meter. The receiver optical power should be between -8dbm and -27 dbm by using 1490nm.

While connecting, please note:

- Keep the optical connector and the optical fiber clean.
- Make sure there are no tight bends in the fiber and that the bending diameter is greater than 6cm. Otherwise, the optical signal loss may be increased, to the extent that signal may be unavailable.
- Cover all optic ports and connectors with protective cap to guard against dust and moisture when the fiber is not used.
- 2. Apply power to the unit. If the product has the power button, please push the power button before used.
- 3. After the ONU is power ON, Indicators should light up as for normal operation. Check whether the PON interface status LED (PON) is on continuously. If it is, the connection is normal; otherwise there is either problem of the physical connection or the optical level at either end. This may be caused by either too much or too little attenuation over the optical

fiber. Please refer to the Panel Lights Description for normal LED activity.

4. Check all signal levels and services on all the ONU communication ports.

Unit Installation Adjustment

Installing the ONU on a horizontal surface (Bench top)

Put the ONU on a clean flat, sturdy bench top. You must keep the clearance for all sides of the unit to more than 10cm for heat dissipation.

# Chapter 3 Configuration

After finishing the basic connection configuration, you can use its basic function. In order to satisfy individuation service requirements, this charter provides the user parameter modification and individuation configuration description.

# 3.1 Login

The device is configured by the web interface. The following steps will enable you to login:

- 1、 Conform "2.2 Quick Installation" to install;
- 2. The device management default IP address is 192.168.1.1;
- 3. Open your web browser, type the device IP in address bar;
- 4. Entry of the user name and password will be prompted. Enter the default login user name /password and check code in the picture.

By default, there are two user levels for management. Administration level user name is "admin", password is "admin". Normal level user name is "useradmin", password is "Zxic521!".

The Administration account is able to access and modify all settings of ONU.

The normal account can only be used to view configurations, status and configure few parameters.

|    | Username: | admin                            |                                                                                                    |
|----|-----------|----------------------------------|----------------------------------------------------------------------------------------------------|
| 23 | Password: | admin                            | . 8/9/                                                                                                    |
| Ľ. |           | Original password is on the back | 2-3/3                                                                                                    |
|    |           | Confirm                          | na la come de la come de la come |

Figure 3-1: Login

## 3.2 Status

This menu supports to check the device information, Network Interface, User Interface.

#### 3.2.1 Device

This part shows the main information of device status and basic settings

|                                          |                                      |                               | HUZ4001XR          |
|------------------------------------------|--------------------------------------|-------------------------------|--------------------|
| Status   Betwork                         | Security   Application               | Administration                | Maintenance   Help |
| Device Information<br>Device information | Operator                             |                               | 中文                 |
| Network Information                      | Wodel<br>Serial Number               | HUZ4001XR<br>2012221101000060 | Help               |
| User Information<br>VoIP Status          | Hardware Version<br>Software Version | V1.0<br>OSSHV1.0.1            | Logour             |
| Remote ManageMent Status                 |                                      |                               |                    |
|                                          |                                      |                               |                    |
|                                          |                                      |                               |                    |
|                                          |                                      |                               |                    |
|                                          |                                      |                               |                    |

Figure 3-2: Device Information

## 3.2.2 Network Interface

This part shows the main information of WAN IPv4/IPv6 Configuration,PON Inform,PON Alarm.

#### 3.2.2.1 WAN Connection

This part shows the WAN IPv4/IPv6 Configuration.

|                 |            |                                    |                      | 1            | HUZ         | 4001XR |
|-----------------|------------|------------------------------------|----------------------|--------------|-------------|--------|
| Status          | Notwork    | Security   A                       | Application A        | ministration | Maintenance | Help   |
| Device Informat | tion       | Туре                               | PPP-0E               |              |             | 中文     |
| Network Informa | ation      | Connection Name                    | 3_INTERNET_R_VID_    |              |             | Help   |
| IPv4 Connect    | tion.      | BAT                                | Enabled              |              |             | . adp  |
| IPv6 Connect    | tion       | IP                                 | 10, 0, 33, 241       |              |             | Logout |
| 4inő Tunnel     |            | DNS1                               | 10.0.33.1            |              |             |        |
| Alara Inform    | ation      | DNS2                               | 172.19.0.2           |              |             |        |
|                 |            | DNS3                               | 0. 0. 0. 0           |              |             |        |
| User Informatio | on         | WAN MAC                            | 00:D0:D0:00:00:02    |              |             |        |
| VoIP Status     |            | Gatevay                            | 10, 0, 33, 1         |              |             |        |
| Remote ManageMe | ant Status | Connection<br>Status<br>Disconnect | Connected            |              |             |        |
|                 |            | Online Duration                    | 37 sec               |              |             |        |
|                 |            | Туре                               | DBCP                 |              |             |        |
|                 |            | Connection Name                    | 4_INTERNET_R_VID_    |              |             |        |
|                 |            | NAT                                | Enabled              |              |             |        |
|                 |            | IP                                 | 192.168.22.234/255.2 | 55, 255, 0   |             |        |
|                 |            | THICL                              | 114 114 114 114      |              |             |        |

Figure 3-3:WAN Connection

#### 3.2.2.2 PON Inform

This part shows the main information of PON module(Tx Power/Rx Power) and EPON/GPON register Status.

|                          |                                                    | -                      | HUZ4001XR          |
|--------------------------|----------------------------------------------------|------------------------|--------------------|
| Status   Metwork         | Security Application                               | Administration         | Maintenance   Help |
| Device Information       |                                                    | trade and the second   | 中文                 |
| Network Information      | GPON State                                         | Authentication Success |                    |
| IPv4 Connection          | Optical Module Input                               | -12.1                  | Help               |
| IPv6 Connection          | Optical Module Output                              | 1.7                    | Logout             |
| 4in6 Tunnel              | Optical Module Supply<br>Voltage(uV)               | 3204000                |                    |
| Alarm Information        | Optical Transmitter Bias<br>Current(uA)            | 16450                  |                    |
|                          | Operating Temperature of<br>the Optical Module(°C) | 18                     |                    |
| User information         | Ethernet Port                                      | GEMPORT1               |                    |
| VoIP Status              | Encryption mode                                    | Disable                |                    |
| Remote ManageMent Status | Receive frame                                      | 0                      |                    |
|                          | Frame Sent                                         | 0                      |                    |
|                          | Bytes Received                                     | 0                      |                    |
|                          | Bytes Sent                                         | 0                      |                    |

#### Figure 3-4:PON Inform

## 3.2.2.3 PON Alarm

This part shows the PON Alarm information.

|                                                                                                    |                                                              |                     |                                                                                                  |                  | /    | HU          | Z4001XR              |
|----------------------------------------------------------------------------------------------------|--------------------------------------------------------------|---------------------|--------------------------------------------------------------------------------------------------|------------------|------|-------------|----------------------|
| Status                                                                                                    | Network                                                      | Securîty            | Application                                                                                      | Administrat      | tion | Naintenance | Help                 |
| Device Informa<br>Network Inform<br>IPv4 Connec<br>IPv6 Connec<br>4inô Tunne:<br>Link inform<br>Alars Infor<br>User Informati<br>VoIP Status<br>Remote Managel | ation<br>mation<br>ction<br>tion<br>mation<br>reation<br>ion | Serv<br>Proce<br>Co | Device Alara<br>ice Quality Alara<br>ssing Error Alara<br>amunication Alara<br>Environment Alara | WOICE link Alara |      |             | 中文<br>Help<br>Logout |
|                                                                                                    |                                                              |                     |                                                                                                  |                  |      |             | Refresh              |

Figure 3-5: PON Alarm

#### 3.2.3 User Interface

### 3.2.3.1 Ethernet

This part shows the Ethernet Port Information.

| Status   Tetwork         | Sep                    | urity          | 11                  | Application               |         | dažni skrati on | . Bai                | ntenauce | licip |
|--------------------------|------------------------|----------------|---------------------|---------------------------|---------|-----------------|----------------------|----------|-------|
| Device Information       |                        |                |                     |                           |         |                 |                      |          | 中文    |
| Network Information      | DHCP add               | tress in       | forma               | tion                      |         |                 |                      |          | -     |
| theme to forward has     | IP Address MAC Address |                |                     | Device Type LAN           |         |                 |                      | Help     |       |
| Jser information         | 192.168.               | 1,2            | 8 B2:0C:D3:77:A4:97 |                           | :14:97  | 电影              | 9                    | SSID1    | -     |
| VLAN                     |                        |                |                     |                           |         |                 |                      |          | Logou |
| Rtgarret                 | Ethernet               | port s         | tate                |                           |         |                 |                      |          | -     |
| USB                      | LAN                    | LAB Status     |                     | Receiver                  |         | -               | Sent<br>But of frame |          | -     |
|                          | Network                | Half           | Auto                | Equipment<br>disconnected | 0       | 0               | 1095079              | 8459     |       |
| olf Status               | îTV                    | Half<br>Duplex | Auto                | Equipment<br>disconnected | o       | 0               | 1094823              | 8455     |       |
| lemote ManageMent Status | Network<br>port3       | Half<br>Duplex | Auto                | Equipment<br>disconnected | 0       | 0               | 1094823              | 8455     |       |
|                          | Network<br>port4       | Full<br>Duplex | 1001                | Equipment<br>connected    | 2304971 | 20610           | 26003879             | 23770    |       |

Figure 3-6: Ethernet Interface

## 3.2.3.2 WLAN interface

This part shows the WLAN Information.

|                                        |         |                   |           |                                  |                      |          | 1                |           | 1                 | UZ40 | 01XR       |
|----------------------------------------|---------|-------------------|-----------|----------------------------------|----------------------|----------|------------------|-----------|-------------------|------|------------|
| Status                                 | letwork | Gsouri            |           | Applicatio                       |                      | Admiroi# | tration          | 1.        | intenance         |      | Buly       |
| Device Informatio<br>Network Informati | n<br>on | On this<br>SSIDs. | page, yo  | u can see the                    | VLAN VO              | rking st | ate and c        | onfigurat | ion of            |      | 中文<br>Help |
| User Information                       |         | MLAN networ       | k state   |                                  | _                    |          |                  |           |                   |      | 111-18-    |
| VLAD                                   |         | SSID index        |           | Wlan Connection Channe<br>Status |                      | Channel  |                  |           |                   |      | Logou      |
| Ethernet                               |         | 1                 |           | Enable 6                         |                      |          |                  |           |                   |      |            |
| USB                                    |         | þ                 | _         | Enable                           |                      | 100      |                  | _         |                   |      |            |
|                                        |         | Encryption        | _         |                                  | _                    |          | _                | _         |                   |      | 1          |
| VoIP Status                            |         | COTD Sadan        | COTD as   | Receive                          |                      | red      |                  | Sent      |                   |      |            |
|                                        |         | SSID INGEX        | SSID ha   | Bytes                            |                      | f        | rane             | Bytes     | fra               | ae   | 1          |
| Remote ManageWent                      | Status  | 1                 | WIFI-SS   | ID1 69207                        |                      | 6        | 849              | 42719     | 395               | _    | 1          |
|                                        |         | <u>b</u>          | WIFI-SS   | 105                              | 0                    | 0        | ,                | 0         | 0                 | _    | 1          |
|                                        |         | Group Key U       | pdate Int | terval                           |                      |          |                  |           |                   |      | 1          |
|                                        |         | SSID index        | SSID na   | ne                               | Security<br>configur | ation    | Authenti<br>Type | cation    | ion Encryption mo |      | ]          |
|                                        |         | 1                 | VIFI-SS   | ID1                              | Configur             | ed.      | WPA-PSK,         | WPA2-PSK  | TRIPEAES          |      | 1          |
|                                        |         | 5                 | WIFI-SS   | ID5                              | Configur             | rd       | MPA-PSK          | VPA2-PSK  | TRIPBAES          |      |            |

Refresh

#### Figure 3-7: WLAN Interface

### 3.2.3.3 USB interface

This part shows the USB Information.

|                                           |                      |                       | HUZ         | 4001XR  |
|-------------------------------------------|----------------------|-----------------------|-------------|---------|
| Status   Network                          | Security   Applica   | tion   Administration | Maintenance | Help    |
| Device Information<br>Network Information | Port<br>Device Name  | 1<br>Nass Storage     |             | 中文      |
| User Information                          | Device Type          | USB Mass Storage      |             | Logout  |
| Ethernet<br>USB                           | vendor ib/Product ib | 1950_1950             |             |         |
| VoIP Status                               |                      |                       |             |         |
| Remote ManageMent Status                  |                      |                       |             |         |
|                                           |                      |                       |             | Refresh |

Figure 3-8: USB Interface

## 3.3 Network

This part allows the user to configure WAN connection, LAN information, Routing and Port Configuration.

#### 3.3.1 WAN

This part allows the user to configure WAN connections. You can add/delete/modify WAN connections according to local network demand.

|                                        |                                                                                                    | UZ4001XR   |
|----------------------------------------|----------------------------------------------------------------------------------------------------|------------|
| Status   Networ                        | rk Security Application Administration Maintenance                                                         | e Help     |
| WAN Connection<br>4in0 Tunnel Settings | IP Version 1Pv4 V<br>Type PPPoE V                                                                          | 中文<br>Help |
| ARP Setting<br>DHCP Release First      | Connection Name Create WAN Connection V<br>Port Binding LAN1 LAN2 LAN3 LAN4<br>OSSID1 OSSID2 OSSID3 OSSID4 | Logout     |
| Binding<br>LAN Address Setting         | SSID5 SSID6 SSID7 SSID8<br>Enable DHCP Server 🗹<br>Enable NAT 🇹                                            |            |
| Prefix Management<br>WLAN              | Service List INTERNET                                                                                      |            |
| Remote Management<br>QoS               | DSCP                                                                                                    |            |
| SWTP<br>Routing                        | Username<br>Password<br>Enable PPPoE Proxy                                                                 |            |
|                                        | Enable Pass Through<br>Authentication Type Auto<br>Dial Mode Always Or                                     |            |
|                                        | Idle Timeout 1200 sec                                                                                      |            |

Figure 3-9: WAN Configuration

| Р    | arameter    | Description                                                       |
|------|-------------|-------------------------------------------------------------------|
|      |             | The interface of WAN connection which system will distribute      |
|      |             | automatically according to the current wan connections            |
|      |             | If you want to create a new WAN connection, please select "Create |
|      | Interface   | WAN connection" and input other WAN Parameters at the same        |
|      |             | time and then click "Create" button. If you want to modify/delete |
|      |             | WAN connection, please select the WAN interface which you want    |
|      |             | to change and then click "Modify" or "Delete" button.             |
|      |             | Checked indicates the packets are transmitted by the PON port     |
|      | Enable VLAN | take VLAN tag. Unchecked indicates the packets are transmitted    |
| VLAN |             | by the PON port don't take VLAN tag.                              |
|      |             | Input the VLAN ID you want to set. Range is 1~4094. Usually       |
|      | VLAN ID     | VLAN 1 donot use.                                                 |
|      |             | Select VLAN priority you want to set. Range is 0~7.               |
|      | 802.1P      | Default empty (means 0)                                           |
| I    | Link Type   | IP/PPP.                                                           |

|       |                | IP mode(IPoe):ONU works on Route mode, wan connection get the   |
|-------|----------------|-----------------------------------------------------------------|
|       |                | IP via DHCP or set the statics IP.                              |
|       |                | PPP mode(PPPoe):ONU works works on Route mode,wan               |
|       |                | connection get the IP via PPPoE.                                |
|       |                | If you select Route WAN Connection, the NAT option is default   |
| E     | nable NAT      | enable.If you select Bridge WAN connection, the NAT option is   |
|       |                | default disable. Checked indicates the NAT Function is enabled. |
|       |                | Service mode indicates what the wan connection is used for.     |
| S     | ervice List    | INTERNET for choosing.                                          |
|       |                | INTERNET: means wan connection used for Internet service.       |
|       |                | Max transfer unit. Default Value (in Byte):                     |
|       | MIU            | 1500(static/DHCP) or 1492(PPPoE).                               |
|       |                | Checked indicates the IGMP-Proxy Function is enabled.           |
| Enabl | e IGMP-Proxy   | If you want to use multicast function in Route wan              |
|       |                | connection, please enable this option.                          |
| I     | P Version      | IPv4、IPv6、IPv4/IPv6                                             |
|       | Username       | PPPOE account.                                                  |
|       | Password       | PPPOE password.                                                 |
| DDD+E | DMS Name       | PPPOE DMS Name.                                                 |
| PPPOE | Authentication | Auto、CHAP、PAP, Usually default choose Auto                      |
|       | Туре           |                                                                 |
|       | Dial Mode      | Always on /Connect on Demand                                    |
|       | ID Tours       | Static: means use the statics IP                                |
|       | ПР Туре        | DHCP: means use the DHCP Proctol to get the IP address          |
| I     | P Address      | IP address about current WAN connection.                        |
| Sı    | ıbnet Mask     | Subnet mask about current WAN IP address.                       |
|       | Gateway        | Gateway about current WAN connection.                           |
| D     | NS Server1     | The Primary DNS of current WAN connection                       |
| D     | NS Server2     | The Secondary DNS of current WAN connection                     |
| D     | NS Server3     | The Tertiary DNS of current WAN connection                      |
| Po    | ort Binding    | Network port binding WAN connection                             |
| D     | HCP Server     | Enable/Disable DHCP Server                                      |

Table 4: WAN parameters

## 3.3.2 LAN

This menu supports the management of the LAN DHCP Server, RA Service, DHCP server(IPv6), Prefix Management, Port Service(IPv6).

#### 3.3.2.1 DHCP Server

Dynamic Address management, including Dynamic Address distribution, and parameters distributed to equipment, such as lease time, address range, DNS, etc.

|                                                  | HUZ40                                                                                                    | 001XR      |
|--------------------------------------------------|----------------------------------------------------------------------------------------------------|------------|
| Status   Hetwork                                 | Security   Application   Administration   Waintemance                                                                     | Help       |
| WAN<br>Binding                                   | LAN IP Address 192.168.1.1<br>Subnet Mask 255.255.0                                                                       | 中文<br>Help |
| LAN Work Mode<br>DHCP Server                     | Enable DHCP Server 🗹<br>Enable Option125 🗹                                                                                | Logout     |
| DHCP Binding<br>DHCP Conditional<br>Serving Pool | Lease Time One day V<br>DHCP Start IP Address 192.168.1.2<br>DHCP End IP Address 192.168.1.254                            |            |
| RA Service<br>DHCP Server(IPV6)                  | NOTE: if device accessed is not specified type, the address<br>will be allocated from address pool .<br>Allocated Address |            |
| Prefix<br>Nanagement (IPv6)                      | MAC Address IP Address Remaining Time Host Wamm Port.<br>There is no data.                                                |            |
| Prefix Management<br>WLAN                        |                                                                                                    |            |
| Remote Management.<br>QoS                        |                                                                                                    |            |

#### Figure 3-10: DHCP Server

| Parameter   | Description                                    |
|-------------|------------------------------------------------|
| Subnet Mask | Subnet Mask about DHCP Pool address and LAN IP |
| Lease Time  | Lease time of LAN DHCP Server                  |

Table 5: DHCP Server parameters

#### 3.3.2.2 RA Service

This part supports the management of RA Service, including Minimum Wait Time, Maximum Wait Time, Manage Flag and Other Config Flag.

|                                        |                    |             |                | -              | HUZ4001XR   |        |  |  |
|----------------------------------------|--------------------|-------------|----------------|----------------|-------------|--------|--|--|
| Status                                 | Tetwork            | Security    | Application    | Administration | Taintenance | Help   |  |  |
| VAB                                    |                    |             |                |                |             | 中文     |  |  |
| Einding                                |                    | Wining      | Enable         | (3 ~ 1950)     |             |        |  |  |
|                                        | 1.14               | Finiata     | Wait Time 200  | (4 ~ 1800)     |             | Help   |  |  |
| LAN Address Se                         | etting             | And I alian | ¥ []           | 1. 1000/       |             | Locard |  |  |
| LAN Work M                             | ode                |             | 0 🔽            |                |             | rogour |  |  |
| DHCP Serve                             | r                  |             | and a state of |                |             |        |  |  |
| DHCP Sindi<br>DHCP Condi<br>Serving Po | ng<br>tional<br>ol |             |                |                |             |        |  |  |
| DHCP Port :                            | Service            |             |                |                |             |        |  |  |
| TA Service                             |                    |             |                |                |             |        |  |  |
| DHCP Serve                             | r(IPV6)            |             |                |                |             |        |  |  |
| Prefix<br>Management                   | (IPv6)             |             |                |                |             |        |  |  |
| Prefix Manager                         | aent               |             |                |                |             |        |  |  |
| VLAN                                   |                    |             |                |                |             |        |  |  |
| Renote Manager                         | aent               |             |                |                |             |        |  |  |
| QoS                                    |                    |             |                |                |             |        |  |  |
| SNTP                                   |                    |             |                |                |             |        |  |  |
|                                        |                    |             |                |                |             |        |  |  |

#### Figure 3-11: RA Service

## 3.3.2.3 DHCP Server(IPv6)

DHCP Setting, include enable DHCP or not, and setting parameters of device lease time, device address and so son.

|                                                                                                    |                                                                                      |                                                                                                    |                                  | HUZ              | 4001XR               |
|----------------------------------------------------------------------------------------------------|--------------------------------------------------------------------------------------|----------------------------------------------------------------------------------------------------|----------------------------------|------------------|----------------------|
| Status   Network                                                                                                    | Security                                                                             | Application                                                                                                    | Administration                   | Maintenance      | Help                 |
| AN<br>Sinding<br>AN Address Setting<br>LAN Work Mode<br>DHCP Server<br>DHCP Binding<br>DHCP Conditional<br>Serving Pool                    | LAN IN<br>Enable DHO<br>DHCP Start IN<br>DHCP End IN<br>DNS Refn<br>LAN side DNS acc | <ul> <li>Address</li> <li>P Server</li> <li>Address</li> <li>effectiv</li> <li>Address</li> <li>effectiv</li> <li>resh Time</li> <li>quisition</li> <li>wANCo</li> </ul> | e) Qast 6<br>e) Qast 6<br>e) Sec | 4 bits<br>4 bits | 中文<br>Help<br>Logout |
| DBCP Port Service<br>RA Service<br>DBCP Server (IPV6)<br>Prefix Management (IPv6)<br>Prefix Management<br>FLAN<br>Remote Management<br>CoS | Allocated Add                                                                        | ress<br>IP Address                                                                                                    | Remaining                        | Time             |                      |

Figure 3-12: DHCP Server(IPv6)

## 3.3.2.4 Prefix Management

This page is used to display and modify the prefix information. The prefix can be obtained automatically, or configued manually. And the information is not allowed to be modified when prefix source is None.

| Status                                           | Network | Securi ty | Appli                                                | cation     | Administr       | ation             | Maintenance | Relp                |
|--------------------------------------------------|---------|-----------|------------------------------------------------------|------------|-----------------|-------------------|-------------|---------------------|
| AN<br>inding<br>AN Address Set<br>refix Manageme | tting   | Pre       | Pref<br>WAN Connecti<br>Prefix Sour<br>ferred Lifeti | ix         | /               |                   |             | 中文<br>Help<br>Logou |
| Prefix Manas                                     | genent  | Prefix    | Vallu Lifeti<br>Delegati<br>VAN                      | on RA      | Preferred/Valid | CP⊽ð<br>Delegatio | n Wodify    |                     |
| emote Manageme<br>oS                             | mt      |           | -onnection                                           | There is r | o data.         |                   |             |                     |
| NTP                                              |         |           |                                                      |            |                 |                   |             |                     |

#### Figure 3-13:Prefix Management

#### 3.3.2.5 DHCP Port Service

Configure the DHCP serivce of each port.

|                                                                                                    |                                             |           |                                                                                                    |            | ~           | H           | UZ4001XR             |
|----------------------------------------------------------------------------------------------------|---------------------------------------------|-----------|----------------------------------------------------------------------------------------------------|------------|-------------|-------------|----------------------|
| Status                                                                                                    | Network                                     | Securi ty | Application                                                                                                    | Admini     | stration    | Maintenance | e   Help             |
| VAN<br>Binding<br>LAN Address Sett<br>LAN Work Mode<br>DHCP Server<br>DHCP Einding<br>DHCP Conditio<br>Serving Pool<br>DHCP Port Ser<br>RA Service<br>DHCP Server(I<br>Prefix<br>Wanagement(IP<br>Prefix Managemen<br>VLAN<br>Remote Managemen<br>QoS<br>SNTP<br>Routing | ing<br>mal<br>vice<br>PV6)<br>v6)<br>t<br>t | û Onc     | e a port was checked,<br>LAW1<br>LAW2<br>LAW3<br>LAW4<br>SSID1<br>SSID2<br>SSID3<br>SSID4<br>SSID6<br>SSID6<br>SSID7<br>SSID8 | its DHCP S | ervice will | be closed.  | 中文<br>Help<br>Logout |

#### Figure 3-14:Port Service

### 3.3.3 WLAN

## 3.3.3.1 Basic

Configure WLAN basic parameters, such as radio, channel, wireless mode, transmitting power, etc.

|                                        |                                |                      | -              |           |           |
|----------------------------------------|--------------------------------|----------------------|----------------|-----------|-----------|
| Status   Network                       | Security   Applica             | tion   /             | dainistration  | Maintenan | ce   Help |
| AN                                     |                                |                      |                |           | 中文        |
| inding                                 | Enable Wireless RF             |                      |                |           | Help      |
| AN Address Setting<br>refix Management | ≣ode<br>Band Vidth             | Mixed(802.1<br>20MHz | 1b+802.11g+802 | .11n) 👻   | Logout    |
| LAN                                    | Channel<br>SCI Enable          | Auto                 | •              |           |           |
| Basic<br>SSID Settings                 | Beacon Interval<br>Tx Rate     | 100<br>Auto          | #S             |           |           |
| Security<br>EasyMesh                   | Transmitting Power<br>QoS Type | 100% •               |                |           |           |
| emote Management                       | Choose SSID                    | SSID1                | -              |           |           |
| loS                                    |                                |                      |                |           |           |
| outing                                 |                                |                      |                |           |           |

Figure 3-15: WLAN Basic

# 3.3.3.2 SSID Settings

SSID name, hiding SSID, Enable, SSID priority, etc.

| Status   Network                                                                                                    | Security | Application                                                                    | Adminis | stration | Maintenance | Help                 |
|----------------------------------------------------------------------------------------------------|----------|--------------------------------------------------------------------------------|---------|----------|-------------|----------------------|
| NAN<br>Sinding<br>LAN Address Setting<br>Prefix Management<br>VLAN<br>Basic<br>SECURITY<br>EasyNesh<br>Remote Management<br>QOS<br>SNIP |          | Choose SSID<br>Broadcast Disable<br>SSIDEnable<br>Maximum Clients<br>SSID Name | SSID1   | (1 ~ 32) | (0 ~ 27     | 中文<br>Help<br>Logout |

Figure 3-16: SSID Settings

## 3.3.3.3 Security

SSID security setting, supported methods: None, WEP, WPA, WPA2, WPA/WPA2, etc.

|                                                                                                   |                                                                                                    |                         | HUZ4001XR                  |
|---------------------------------------------------------------------------------------------------|----------------------------------------------------------------------------------------------------|-------------------------|----------------------------|
| Status   Network                                                                                  | Security   Application                                                                                | Administration          | Eaintenance   Help         |
| WAN                                                                                               |                                                                                                    |                         | 中文                         |
| Binding<br>LAN Address Setting<br>Prefix Management<br>WLAN<br>Basic<br>SSID Settings<br>Security | Choose SSID<br>Authentication Type<br>WPA Passphrase<br>Password Strength<br>WPA Encryption Algorithm | SSID1 V<br>WPA/WPA2-PSK | (8 ~ 63 characters) Logout |
| Remote Management<br>QoS<br>SNTP<br>Routing                                                       |                                                                                                    |                         | Submit Cancel              |

#### Figure 3-17: WLAN Security

## 3.3.4 Routing

## 3.3.4.1 Dynamic Routing

Dynamic routing, enable RIP, RIPv1 and RIPv2 protocol can be supported, including RIPv2 authentication.

| Status   Lot       | ank | Formite  | Annilia     | tion 1 | Administration |       |             | Role  |
|--------------------|-----|----------|-------------|--------|----------------|-------|-------------|-------|
| Status   Netw      | OFK | Security | Applica     | tion   | Administra     | ci on | Taintenance | інетр |
| AN                 |     |          | Enable RIP  | 0      |                |       |             | 中文    |
| inding             |     |          | Version     | RIP v2 | ~              |       |             | Holo  |
| AN Address Setting |     | Authenti | cation Type | None   | ~              |       |             | TIBIP |
| refix Management   |     |          |             |        |                |       |             | Logou |
| LAN                |     |          |             |        |                |       |             |       |
| enote Vanagement   |     |          |             |        |                |       |             |       |
|                    |     |          |             |        |                |       |             |       |
| loS.               |     |          |             |        |                |       |             |       |
| NTP                |     |          |             |        |                |       |             |       |
| louting            |     |          |             |        |                |       |             |       |
| Dynamic Routing    |     |          |             |        |                |       |             |       |
| Static routing     |     |          |             |        |                |       |             |       |
| Nouting Table      |     |          |             |        |                |       |             |       |
|                    | _   |          |             |        |                |       | _           | _     |

Figure 3-18: Dynamic Routing

#### 3.3.4.2 Static Routing

Static Routing Configuration:select a WAN connection as the Route Interface, then configure destination IP, Mask, Gateway.

| XPON | ONU | USER | MANUAL |
|------|-----|------|--------|
|      |     |      |        |

|                                         |                               |                    | -                   | HUZ         | 4001XR     |
|-----------------------------------------|-------------------------------|--------------------|---------------------|-------------|------------|
| Status Network                          | Security                      | Application        | Administration      | Maintenance | Help       |
| MAN Binding                             | WAN Connect:<br>Network Addro | ion<br>ess         |                     | ~           | 中文<br>Help |
| AN Address Setting<br>Prefix Management | Network Address               | Add<br>Subnet Rask | WAN Status Modi     | fy Delete   | Logout     |
| kenote Nanagement                       | There                         | is no data, pl     | ease add one first. |             |            |
| NTP                                     |                               |                    |                     |             |            |
| Dynamic Routing<br>Static routing       |                               |                    |                     |             |            |
| Routing Table                           |                               |                    |                     |             |            |

Figure 3-19: Static routing

## 3.3.4.3 Routing Table

Route Information View, such as Network Address, Subnet Mask, Gateway, Interface Information.

|                     |                 |                  |          |           | HUZ        | 4001XR |
|---------------------|-----------------|------------------|----------|-----------|------------|--------|
| Status   Hetwork    | Security        | Application      | Administ | ration    | aintenance | Help   |
| YAN                 | Naturne address | Submat Mask      | Category | Interface |            | 中文     |
| Binding             | 192.168.1.0     | 255, 255, 255, 0 | Gateray  | LAN       |            |        |
| LAN Address Setting |                 |                  |          |           |            | Help   |
| Prefix Management   |                 |                  |          |           |            | Logout |
| VLAN                |                 |                  |          |           |            |        |
| Remote Nanagement   |                 |                  |          |           |            |        |
| QoS                 |                 |                  |          |           |            |        |
| SNTP                |                 |                  |          |           |            |        |
| Routing             |                 |                  |          |           |            |        |
| Dynamic Routing     |                 |                  |          |           |            |        |
| Static routing      |                 |                  |          |           |            |        |
| Routing Table       |                 |                  |          |           |            |        |
|                     |                 |                  |          |           |            |        |

#### Figure 3-20: Routing Table

## **3.4 Security**

## 3.4.1 Firewall

## 3.4.1.1 Security level

Security level, the use of the operation, you can set the firewall level (IPv4) to high or low, after setting, a new firewall status will be showed.

|                                                                                                    |                                        |                                           |                           | HI           | JZ4001XR             |
|----------------------------------------------------------------------------------------------------|----------------------------------------|-------------------------------------------|---------------------------|--------------|----------------------|
| Status   Networ                                                                                             | k   Security                           | Application                               | Administration            | Maintenance  | Help                 |
| URL Filter<br>Firewall<br>Security level<br>Anti-Hacking<br>Protection<br>WAC Filter<br>IP Filter<br>Telnet | Firewall<br>Instruction::<br>Big<br>Lo | Level(IPv4) Off v<br>h: Allow legal URL a | Cocess but Ping is forbid | den.<br>ted. | 中文<br>Help<br>Logout |
|                                                                                                    |                                        |                                           |                           | Submit       | Cancel               |

Figure 3-21: Firewall level

## 3.4.1.2 Anti-Hacking Protection

Attack protection Settings, you can open or close Anti-Hacking Protection.

|                                                                                        |          |                           |                | н           | JZ4001XR             |
|----------------------------------------------------------------------------------------|----------|---------------------------|----------------|-------------|----------------------|
| Status Betwork                                                                         | Security | Application               | Administration | Laintenance | Holp                 |
| URL Filter Firevall Security level Anti-Hacking Frotection MAC Filter IP Filter Telnet | Enable A | nti-Hacking<br>Protection |                |             | 中文<br>Help<br>Logout |
|                                                                                        |          |                           | _              | Subait      | Cancel               |

Figure 3-22: Anti-Hacking Protection

## 3.4.2 MAC Filter

MAC Address Filter: The MAC Address Filter settings can set the relevance parameters of the MAC filter function. The user interface will display the set MAC Filter rules after setting completed.

| Status   Network                  | Security Application   Administration   Maintenance                                                                                                    | Help       |
|-----------------------------------|----------------------------------------------------------------------------------------------------|------------|
| RL Filter<br>irevall<br>AC Filter | If you choose the Permit mode, please add the MAC address of your PC<br>first, otherwise internet access is not allowed.<br>2. MAC filter take effected both IPv4 and IPv6.<br>3. Enable switching or Mode switching will take effect immediately. | 中文<br>Help |
| Rad Filter<br>P Filter<br>elnet   | Enable Node Discard V<br>Source MAC Address : : : : : : : : : : : : : : : : : :                                                                                                    | Logou      |
|                                   | Source MAC Address Destination MAC Address Rodify Delete<br>There is no data, please add one first.                                                                                                    |            |

#### Figure 3-23: MAC Filter

## 3.4.3 IP Filter

This page allows the user to set the rule to filter the packet. After setting, this page displays the rule.

|         |                                                           |                                                                                                    |                                                                                                    |                                                                                                    |                                                                                                    |                                                                                                    | HL                                                                                                    | JZ4001XF                                                                            |
|---------|-----------------------------------------------------------|----------------------------------------------------------------------------------------------------|----------------------------------------------------------------------------------------------------|----------------------------------------------------------------------------------------------------|----------------------------------------------------------------------------------------------------|----------------------------------------------------------------------------------------------------|----------------------------------------------------------------------------------------------------|-------------------------------------------------------------------------------------|
| Network | Security                                                  | App                                                                                                    | lication                                                                                                    | Ч.                                                                                                    | Administratio                                                                                                    | om                                                                                                    | Maintenance                                                                                                    |                                                                                     |
|         |                                                           | Frahla                                                                                                    | -                                                                                                    |                                                                                                    |                                                                                                    |                                                                                                    |                                                                                                    | 中文                                                                                  |
|         | P                                                         | rotocol                                                                                                    | TCP                                                                                                    | ~                                                                                                    |                                                                                                    |                                                                                                    |                                                                                                    | _                                                                                   |
|         |                                                           | Name                                                                                                    |                                                                                                    |                                                                                                    | 1                                                                                                    |                                                                                                    |                                                                                                    | Help                                                                                |
|         | Start Source IP #                                         | Address                                                                                                    |                                                                                                    |                                                                                                    |                                                                                                    |                                                                                                    |                                                                                                    | Logou                                                                               |
| _       | End Source IP /                                           | Address                                                                                                    |                                                                                                    |                                                                                                    |                                                                                                    |                                                                                                    |                                                                                                    |                                                                                     |
|         | Start Destinat                                            | tion IP                                                                                                    |                                                                                                    |                                                                                                    |                                                                                                    |                                                                                                    |                                                                                                    |                                                                                     |
|         | End Destinat                                              | tion IF                                                                                                    |                                                                                                    |                                                                                                    |                                                                                                    |                                                                                                    |                                                                                                    |                                                                                     |
|         | Start Sour                                                | ce Port                                                                                                    |                                                                                                    |                                                                                                    |                                                                                                    |                                                                                                    |                                                                                                    |                                                                                     |
|         | End Source                                                | ce Port                                                                                                    |                                                                                                    |                                                                                                    |                                                                                                    |                                                                                                    |                                                                                                    |                                                                                     |
|         | Start Destinatio                                          | on Port                                                                                                    |                                                                                                    |                                                                                                    |                                                                                                    |                                                                                                    |                                                                                                    |                                                                                     |
|         | End Destination                                           | on Port                                                                                                    |                                                                                                    |                                                                                                    |                                                                                                    |                                                                                                    |                                                                                                    |                                                                                     |
|         | 1                                                         | Ingress                                                                                                    |                                                                                                    |                                                                                                    |                                                                                                    |                                                                                                    | *                                                                                                    |                                                                                     |
|         |                                                           | Egress                                                                                                    |                                                                                                    |                                                                                                    |                                                                                                    |                                                                                                    | *                                                                                                    |                                                                                     |
|         |                                                           | Mode                                                                                                    | refuse                                                                                                    | ~                                                                                                    |                                                                                                    |                                                                                                    |                                                                                                    |                                                                                     |
|         |                                                           |                                                                                                    | Add                                                                                                    | 1                                                                                                    |                                                                                                    |                                                                                                    |                                                                                                    |                                                                                     |
|         | Sf<br>Enable Name Sour<br>Adw<br>ProtocolNode End<br>IP A | tart<br>rc∈ IP<br>iress<br>Source<br>ddress                                                                                                    | Start<br>Source D<br>Port J<br>End<br>Source D<br>Port J                                                                                                    | Star<br>estina<br>IP Addr<br>End<br>estina<br>IP Addr                                                                                                    | t Start<br>tion Destinationess Port<br>End<br>tion Destinationess Port                                                                                                    | on Ingre<br>on Egres                                                                                              | ss<br>ÆddifyDelete<br>s                                                                                                    |                                                                                     |
|         | Sotvork                                                   | Start Source IP -<br>Start Source IP -<br>End Source IP -<br>Start Destinat<br>End Destinat<br>Start Source<br>End Source<br>Start Source<br>End Source<br>Start Source<br>End Source<br>Start Source<br>End Source<br>Start Source<br>End Source<br>Start Source<br>End Source<br>End End End<br>End End End<br>End End End<br>End End End<br>End End<br>End End End<br>End End<br>End End<br>End End<br>End End<br>End End<br>End End<br>End End<br>End End<br>End End<br>End End<br>End End<br>End End<br>End End<br>End End<br>End End<br>End<br>End End<br>End<br>End End<br>End<br>End End<br>End<br>End End<br>End<br>End End<br>End<br>End End<br>End<br>End<br>End End<br>End<br>End<br>End<br>End<br>End<br>End<br>End<br>End<br>End | Security         App           Enable         Protocol           Name         Start Source IP Address           Start Source IP Address         Start Destination IP           Address         End Destination IP           Address         Start Source Port           End Destination Port         End Source Port           Start Destination Port         End Destination Port           End Destination Port         Engress           Brode         Start           Protocol Node         Start Posteres           Protocol Node         End Source Port | Security         Application           Enable         Protocol         TCP           Name         Protocol         TCP           Name         Protocol         TCP           Name         Protocol         TCP           Name         Protocol         TCP           Name         Protocol         TCP           Name         Protocol         TCP           Name         Protocol         Protocol           Start Source IP Address         Protocol         Protocol           Start Destination IP         Address         Protocol           Address         Start Source Port         Protocol           End Destination Port         Ingress         Protocol           Mode         refuse         Address           Mode         Protocol         Protocol | Security       Application         Enable       Protocol         Protocol       TCP         Name       Name         Start Source IP Address       Name         End Source IP Address       Name         Start Destination IP       Address         Address       Start Destination IP         Address       Start Source Port         End Destination Port       Ingress         End Destination Port       Ingress         End Destination Port       Address         End Destination Port       Address         End Destination Port       Ingress         End Destination Port       Destination Port         End Destination Port       Destination Port         Ingress       Regress         Mode       refuse         Address       Port         IP Address       Port         Protocol Node       End Source IP         Source IP       Address         End Destination Port       Destination         Ingress       Red         Ingress       Red         Ingress       Red         Ingress       Red         Ingress       Red         Ingress       Red | Security     Application     Administration       Enable     Protocol     TCP        Protocol     TCP        Name | Security     Application     Administration       Enable     -     -       Protocol     TCP     •       Name     -     -       Start Source IP Address     -     -       End Source IP Address     -     -       Start Destination IP     -     -       Address     -     -       End Destination IP     -     -       Address     -     -       Start Destination Port     -     -       End Destination Port     -     -       Ingress     -     -       Regress     -     -       Mode     refuse     -       Add     -     - | Intervent     Security     Application     Administration     Security       Enable |

Figure 3-24: IP Filter

## 3.4.4 Telnet

Telnet configuration: used to open or close the Telnet Telnet function and WAN side.

|                   |          |               | -              | HU          | 24001XR |
|-------------------|----------|---------------|----------------|-------------|---------|
| Statui:   Network | Security | Application   | Administration | Maintenance | Hulp    |
| URL Filter        | Rn       | ahle Telnet 🔽 |                |             | 中文      |
| Firewall          | 8000     |               |                |             | Heln    |
| MAC Filter        |          |               |                |             |         |
| IF Filter         |          |               |                |             | Logout  |
| Telnet            |          |               |                |             |         |
| Telnet            |          |               |                |             |         |
|                   |          |               |                |             |         |
|                   |          |               |                |             |         |
|                   |          |               |                |             |         |
|                   |          |               |                |             |         |
|                   |          |               |                |             |         |
|                   |          |               |                | Submit      | Cancel  |

Figure 3-25: Telnet

# **3.5 Application**

## 3.5.1 Advanced NAT Settings

## 3.5.1.1 ALG Setting

This page allows the user to set ALG switch. After setting, this page displays the new state of ALG switch.

|                      |          |             | -              | HU          | Z4001XR         |
|----------------------|----------|-------------|----------------|-------------|-----------------|
| Status   Notwork     | Security | Application | Administration | Raintenance | i fielp         |
| DDWS Setting         |          | 410         |                |             | 中文              |
| dvanced WAT Settings |          | SIP         |                |             |                 |
| in a second          |          | 🗹 H323      |                |             | Help            |
| DW7 Setting          |          | RTSP        |                |             | Constant of the |
| Port Forwarding      |          | PPTP        |                |             | Logout          |
| TOLT FOLKALOLING     |          | IPSE        | 0              |             |                 |
| PnP Settings         |          | TP FTP      |                |             |                 |
| oip Settings         |          |             |                |             |                 |
| CMP Settings         |          |             |                |             |                 |
| aily Application     |          |             |                |             |                 |
| WS Settings          |          |             |                |             |                 |
| LD Settings          |          |             |                |             |                 |
| WS Service           |          |             |                |             |                 |
| Samba Service        |          |             |                |             |                 |
|                      |          |             |                | Dist:       | (1) (1)         |

Figure 3-26: ALG Setting

## 3.5.1.2 DMZ Setting

This page allows to set DMZ Host and displays the information of DMZ Host.

| Status     Nutwork       DDNS Setting       Advanced NAT Settings       ALG Setting       DM2 Setting       Port Forwarding       UPnP Settings       Voip Settings       IGMP Settings | Security<br>En<br>VAN Connec<br>Enable MAC Map<br>DMZ Host IP Add | Application                                | Administration | ■aintenance | Help<br> 中文<br> Help<br> Logout |
|----------------------------------------------------------------------------------------------------|-------------------------------------------------------------------|--------------------------------------------|----------------|-------------|---------------------------------|
| DDNS Setting<br>Advanced NAT Settings<br>ALG Setting<br>DMZ Setting<br>Port Forwarding<br>UPnP Settings<br>Woip Settings<br>IGMP Settings                                               | En<br>VAN Connec<br>Enable MAC Map<br>DMZ Host IP Add             | nable []<br>ction [<br>pping []<br>tress [ |                | ~           | 中文<br>Help<br>Logout            |
| Daily Application<br>DMS Settings<br>MLD Settings<br>DMS Service<br>Samba Service                                                                                                    |                                                                   |                                            |                |             |                                 |

XPON ONU USER MANUAL

Figure 3-27: DMZ Setting

## 3.5.1.3 Port Forwarding

Users can use the application name to set a virtual server. if you enable virtual server configuration, you can use Wide Area Network to access the virtual host.

| Status Hetwork       | Security                  | Application                                   | Administration              | Taintenance | Help  |
|----------------------|---------------------------|-----------------------------------------------|-----------------------------|-------------|-------|
| DDNS Setting         | Frah                      |                                               |                             |             | 中文    |
| dvanced NAT Settings | Enab.<br>Na               | 10 U                                          |                             |             |       |
| ALC Setting          | Protoc                    | ol TCP V                                      | 1                           |             | Help  |
| DWZ Setting          | WAN Host Start            | IP                                            |                             |             | Logou |
| Port Forwarding      | WAN Host End IP Addre     | \$\$                                          |                             |             | -     |
| PnP Settings         | VAN Connecti              | on                                            |                             | ~           |       |
| in corrange          | VAN Start Pos             | rt                                            |                             |             |       |
| oip Settings         | VAN End Por               | rt                                            |                             |             |       |
| CMP Settings         | Enable NAC Mappin         | ng 🗌                                          |                             |             |       |
| aily Application     | LAN Host IP Addre         | \$\$                                          |                             |             |       |
| MNS Settings         | Virtual host po           | rt                                            |                             |             |       |
| LD Settings          |                           | Add                                           |                             |             |       |
| WS Service           | VAN :<br>Dane Star        | Host VAN<br>t IP Start Co                     | VAN<br>nnection Virtual     |             |       |
| Samba Service        | Protocol VAN Ho.<br>IF Ad | ress Fort<br>st End VAN End L<br>dress Fort J | N Host port<br>AN Host port | / Delete    |       |
|                      | There                     | is no data, pleas                             | se add one first.           |             |       |

Figure 3-28: Port Forwarding

#### 3.5.2 DNS Service

## 3.5.2.1 Domain Name

Domain Name is represent a small network in LAN side with a name space, it can be configured on interface of LAN side.

| Status   Network     | Securi ty | Application | Administration | Taintenance | Help   |
|----------------------|-----------|-------------|----------------|-------------|--------|
| OWS Setting          |           | Domain Name |                |             | 中文     |
| dvanced NAT Settings |           |             |                |             | Help   |
| IPnP Settings        |           |             |                |             |        |
| oip Settings         |           |             |                |             | Logout |
| GMP Settings         |           |             |                |             |        |
| Waily Application    |           |             |                |             |        |
| MS Settings          |           |             |                |             |        |
| LD Settings          |           |             |                |             |        |
| MS Service           |           |             |                |             |        |
| Domain Name          |           |             |                |             |        |
| Hosts                |           |             |                |             |        |
| Samba Service        |           |             |                |             |        |

Figure 3-29: Domain Name

## 3.5.2.2 Hosts

Host Name is mapped with a IP Address, they can be configured by user to resolve DNS request.

|                                                                  | security             | Application                                  | Administration          | Taintenance    | Help  |
|------------------------------------------------------------------|----------------------|----------------------------------------------|-------------------------|----------------|-------|
| DDWS Setting                                                     |                      | Heat Hone                                    |                         |                | 中文    |
| dvanced NAT Settings                                             |                      | IP Address                                   |                         |                |       |
| PnP Settings                                                     |                      | Add                                          |                         |                | Help  |
| oin Sattings                                                     |                      |                                              |                         |                | Logou |
| orb percrugs                                                     | The item<br>which co | s with disabled butto<br>uldn't be operated. | ons are allocated from  | a DHCP server, |       |
| GMP Settings                                                     | Hos                  | t Name                                       | IP Address              | Modify Delete  |       |
| aily Application                                                 |                      | There is no data                             | a, please add one first |                |       |
|                                                                  |                      |                                              |                         |                |       |
| NS Settings                                                      |                      |                                              |                         |                |       |
| NS Settings<br>LD Settings                                       |                      |                                              |                         |                |       |
| MS Settings<br>LD Settings<br>NS Service                         |                      |                                              |                         |                |       |
| MS Settings<br>LD Settings<br>NS Service<br>Domain Name          |                      |                                              |                         |                |       |
| NS Settings<br>LD Settings<br>NS Service<br>Domain Name<br>Hosts |                      |                                              |                         |                |       |

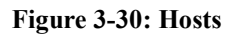

### 3.5.3 IGMP Settings

### 3.5.3.1 IGMP SNOOPING

Enable IGMP Proxy, IGMP Snooping and configure some other parameters.

|                      |                  |                |                | HUZ         | 4001XR |
|----------------------|------------------|----------------|----------------|-------------|--------|
| Status   Network     | Security         | Application    | Administration | Maintenance | Belp   |
| DDNS Setting         |                  |                |                |             | 中文     |
| dvanced NAT Settings | Enable IG        | MP Snooping 🗹  | 1.000          |             | Links  |
| PnP Settings         | Forwarding Entry | Aging line 360 | secs           |             | Help   |
| oip Settings         |                  |                |                |             | Logout |
| IGMP Settings        |                  |                |                |             |        |
| IGMP SNOOPING        |                  |                |                |             |        |
| IGMP PROXY           |                  |                |                |             |        |
| aily Application     |                  |                |                |             |        |
| MS Settings          |                  |                |                |             |        |
| LD Settings          |                  |                |                |             |        |
| ONS Service          |                  |                |                |             |        |
| Samba Service        |                  |                |                |             |        |
|                      |                  |                |                | _           |        |
|                      |                  |                |                | Submit      | Cancel |

Figure 3-31: IGMP SNOOPING

#### **3.5.3.2 IGMP PROXY**

If you select "AutoSense" radio button, the configuration of binding relationship which you manually configure will be cleared away. If you select "Manual" radio button, you can choose the WAN Connection of bridge or route type for IGMP packet.

|                                                                                                    |                         |             |                | HU          | 24001XR              |
|----------------------------------------------------------------------------------------------------|-------------------------|-------------|----------------|-------------|----------------------|
| Status   Butwork                                                                                          | Security                | Application | Administration | Maintenance | Belp                 |
| DDNS Setting<br>Advanced WAT Settings<br>UPnP Settings<br>Volp Settings<br>IGMP Settings<br>IGMP SNOOPING | Enable ICMP<br>WAN Conn | Proxy 🗹     |                | ×           | 中文<br>Hetp<br>Logout |
| Daily Application DWS Settings WLD Settings DWS Service Samba Service                                     |                         |             |                |             |                      |
|                                                                                                    |                         |             |                | Submit      | Cancel               |

Figure 3-32: IGMP PROXY

# **3.6 Administration**

# 3.6.1 User Management

Maintaining the WEB users accounts information of the device.

| Status Network S<br>User Management<br>User Management<br>System Management<br>Log Management | ecurity Applica<br>User manageme<br>to change the                   | ation Admin<br>mt refers to the a<br>terminal user acc | aintenance user | Maintenance | Help<br>中文 |
|-----------------------------------------------------------------------------------------------|---------------------------------------------------------------------|--------------------------------------------------------|-----------------|-------------|------------|
| User Management<br>User Management<br>System Management<br>Log Management                     | User manageme<br>to change the                                      | mt refers to the a<br>terminal user acc                | aintenance user | can force   | 中文         |
| Indicator light control<br>WoIP Protocol Switch<br>Uplink Mode                                | Username<br>New Password<br>Password Strength<br>Confirmed Password | useradain                                              |                 |             | Help       |

Figure 3-33: User Management

## 3.6.2 System Management

## 3.6.2.1 System Management

Reboot or restore default if needed.

|                                  |          |                                        |                                  | HUZ               | 4001XR |
|----------------------------------|----------|----------------------------------------|----------------------------------|-------------------|--------|
| Status   Network                 | Security | Application                            | Administration                   | Maintenance       | Help   |
| User Management                  |          | Click this buttor                      | to report the device.            |                   | 中文     |
| System Nanagement                | 4        | Reboot                                 |                                  |                   | Help   |
| System Management<br>Soft Update |          |                                        | and the second second            |                   | Logout |
| USB Backup Setting               | -        | Click this button<br>reboot automatica | i to carry out factory<br>illy). | reset(system will |        |
| USB Recovery Setting             | _        | Factory re                             | set                              |                   |        |
| Log Nanagement                   |          |                                        |                                  |                   |        |
| Indicator light control          |          |                                        |                                  |                   |        |
| YoIP Protocol Switch             |          |                                        |                                  |                   |        |
| Uplink Mode                      |          |                                        |                                  |                   |        |
|                                  |          |                                        |                                  |                   |        |
|                                  |          |                                        |                                  |                   |        |
|                                  |          |                                        |                                  |                   |        |

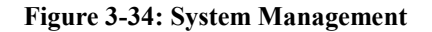

## 3.6.2.2 Soft Update

With this operation, the version file can be upgraded.

|                                                                                |       | Application                                    | Administration                 | Maintenance | Help       |
|--------------------------------------------------------------------------------|-------|------------------------------------------------|--------------------------------|-------------|------------|
| er Management<br>stem Management                                               | 🛕 The | device will reboot af                          | ter upgrading.                 |             | 中文<br>Help |
| System Wanagement<br>Soft Update<br>USB Backup Setting<br>USB Recovery Setting | Ple   | ase select a new soft<br>选择文件 未选择任何)<br>Upgrad | vare/firmvare inage<br>文件<br>e |             | Logout     |
| eg Management<br>dicator light control                                         |       |                                                |                                |             |            |
| IP Protocol Switch                                                             |       |                                                |                                |             |            |

Figure 3-35: Soft Update

## 3.6.2.3 USB Backup Setting

You should backup user configuration on USB storage device.

|                                            |          |                  |                 | н             | Z4001XR |
|--------------------------------------------|----------|------------------|-----------------|---------------|---------|
| Status   Betwork                           | Security | Application      | Administration  | L Maintenance | l Help  |
| User Management                            |          |                  |                 |               | 中文      |
| System Management<br>System Management     |          | WSB Device       | ~               |               | Help    |
| Soft Update                                |          | No USE storage d | svice detected! |               | Logout  |
| USE Backup Setting<br>USB Recovery Setting |          | Start B          | ackup           |               |         |
| Log Management                             |          |                  |                 |               |         |
| Indicator light control                    |          |                  |                 |               |         |
| VoIP Protocol Switch                       |          |                  |                 |               |         |
| Uplink Mode                                |          |                  |                 |               |         |
|                                            |          |                  |                 |               |         |
|                                            |          |                  |                 |               |         |
|                                            |          |                  |                 |               |         |

Figure 3-36: USB Backup Setting

## 3.6.2.4 USB Recovery Setting

Use this function to restore user configuration.

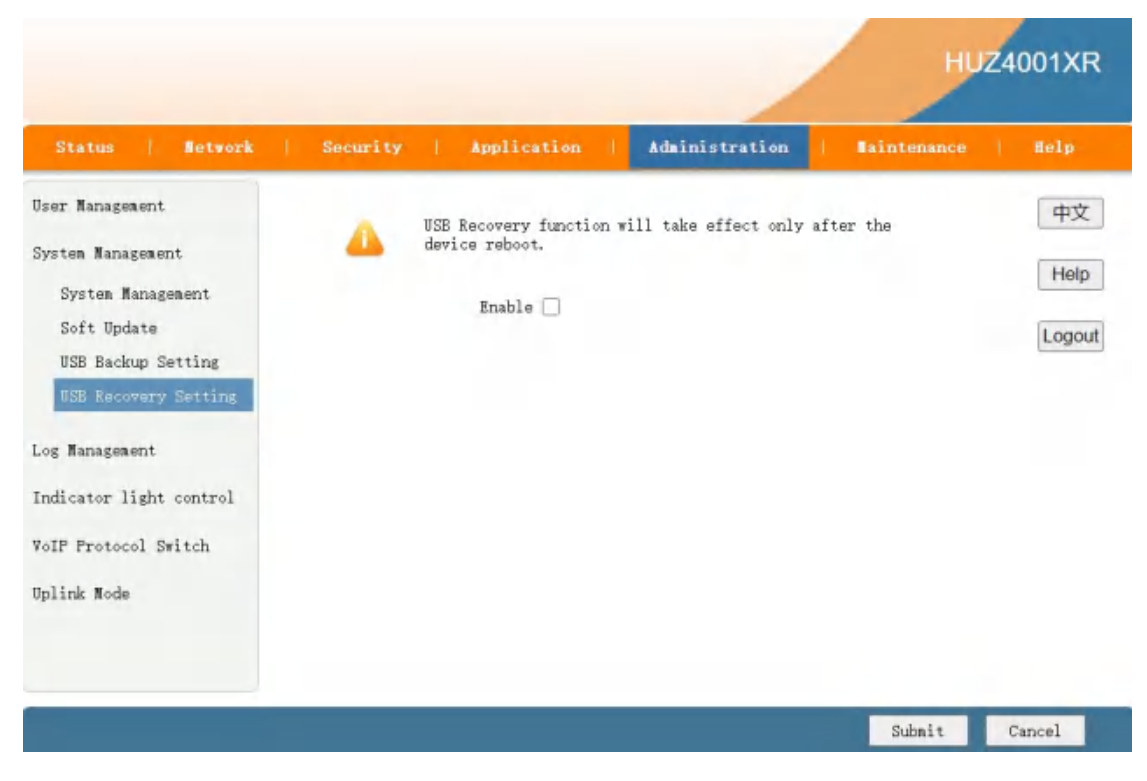

Figure 3-37: USB Recovery Setting

### 3.6.3 Log Management

#### 3.6.3.1 Log Management

Log Management: set the log enable, the log level. Log Search: based on different log level you chose, device displays the corresponding log. Clear Log: delete the current log.

|                                               |                                                                                                    |                       |                 | HUZ4001XR |
|-----------------------------------------------|----------------------------------------------------------------------------------------------------|-----------------------|-----------------|-----------|
| Status   Tetrork                              | Security Applicat                                                                                                    | on Administr          | ation   Mainten | ance Belp |
| Vser Management                               | Enable Save Log                                                                                                    | 8                     |                 | 中文        |
| System Management                             | Log Level                                                                                                    | Error 🗸               |                 | Help      |
| Log Kanagenent<br>Log Kanagenent<br>Diagnosis | Manufacturer:2XIC;<br>FroductClass:HU24001XR;<br>SerialMumber:2012221101000060;<br>IP:192.168.1.1;<br>HWYer:V1.0;<br>SWVer:0SSHV1.0.1; |                       |                 | Logout    |
| Indicator light control                       | 2023-01-05 16:42:09 [Error]  i<br>224.0.0.251<br>2023-01-05 16:43:03 [Error]  i                                                        | gap_proxy  Not a mult | icast address   |           |
| VoIP Protocol Switch                          | 224.0.0.252<br>2023-01-05 16:43:03 [Error]  i                                                                                          | gmp_proxy  Not a mult | icast address   |           |
| Uplink Mode                                   | 224.0.0.252<br>2023-01-05 16:43:04 [Error]  i<br>224.0.0 252                                                                           | gmp_proxy  Not a mult | icast address 🖕 |           |
|                                               | Refresh                                                                                                    | Clear Log             |                 |           |
|                                               | D                                                                                                    | wnload Log            |                 |           |
|                                               | Download log                                                                                                    | file from the device  |                 |           |
|                                               |                                                                                                    |                       |                 |           |
|                                               |                                                                                                    |                       | Subs            | it Cancel |

Figure 3-38: Log Management

## 3.6.3.2 Diagnosis

End of maintenance, complete maintenance report.

|                                                                                                    |          |                              | 2                              | KPON ONU USER          | MANUA          |
|----------------------------------------------------------------------------------------------------|----------|------------------------------|--------------------------------|------------------------|----------------|
|                                                                                                    |          |                              |                                | HUZ4                   | 001XR          |
| Status   Setwork                                                                                                    | Security | Application                  | Administration                 | Taintenance            | licip          |
| Oser Nanagement<br>System Management<br>Log Management<br>Log Management<br>Discrete<br>Discrete<br>Indicator light control<br>VoIP Protocol Switch<br>Uplink Mode |          | Select this butt<br>Naintain | oon to complete the end<br>Ove | of the maintain report | Help<br>Logout |

Figure 3-39: Diagnosis

# 3.6.4 Uplink Mode

PON mode configuration

|                         |                    |                   | 1                | HU          | Z4001XR |
|-------------------------|--------------------|-------------------|------------------|-------------|---------|
| Status   Network   3    | Security   Applica | tion   Admi       | nistration       | Maintenance | Help    |
| User Nanagement         | After mod          | e changed, the de | wice will retart |             | 中文      |
| System Management       | Uplink Mode        | PON Uplink        | *                |             | Help    |
| Log Nanagement          | PON Mode           | Self-Adaption     | *                |             |         |
| Indicator light control |                    |                   |                  |             | Logout  |
| VoIP Protocol Switch    |                    |                   |                  |             |         |
| Uplink Mode             |                    |                   |                  |             |         |
| Uplink Mode             |                    |                   |                  |             |         |
|                         |                    |                   |                  |             |         |
|                         |                    |                   |                  |             |         |
|                         |                    |                   |                  |             |         |
|                         |                    |                   |                  |             |         |
|                         |                    |                   |                  | Submit      | Cancel  |

Figure 3-40: Uplink Mode

## 3.7 Maintenance

## 3.7.1 Network Diagnosis

### 3.7.1.1 Ping Diagnosis

This pages is used for diagnosing the network connectivity from this device to the specified IP address or host name.

| Status   Network                                                                                                    | Security               | Application | Administration | Waintenance | Help                |
|----------------------------------------------------------------------------------------------------|------------------------|-------------|----------------|-------------|---------------------|
| work Diagnosis<br>Ping Diagnosis<br>Trace Route Test<br>ARP Table<br>Manually Inform<br>Simulation<br>WOICE simulation<br>Mirror Configuration | IP Address or<br>WAN C | Host Name   |                | ~           | 中文<br>Help<br>Logou |

Figure 3-41: Ping Diagnosis

#### 3.7.1.2 Trace Route Test

For the diagnosis of this home gateway between the IP address or host name specified network status.

| Status     Hetwork       Network Diagnosis     I       Ping Diagnosis     I       Trace Route Test     ARP Table       Manually Inform | Security App<br>IP Address or Host Name<br>WAN Connection | lication               | Administration | Maintenance | Help<br>doV |
|----------------------------------------------------------------------------------------------------|-----------------------------------------------------------|------------------------|----------------|-------------|-------------|
| Network Diagnosis<br>Ping Diagnosis<br>Trace Route Test<br>ARP Table<br>Manually Inform                                                | IP Address or Host Name<br>WAN Connection                 |                        |                |             | 中文          |
| Simulation<br>WOICE simulation<br>Mirror Configuration                                                                                 | Maximum Hops<br>Wait Time<br>Protocol                     | 30 (1<br>5000<br>UDP V | ~ 64)          | ~           | Help        |

Figure 3-42: Trace Route Test

## 3.7.1.3 ARP Table

ARP Ifomation show.

|                                                                                                    |                                                         |                                  |                                  | /                | HU          | Z4001XR              |
|----------------------------------------------------------------------------------------------------|---------------------------------------------------------|----------------------------------|----------------------------------|------------------|-------------|----------------------|
| Status                                                                                                    | Hetwork                                                 | Security                         | Application                      | Administration   | Maintenance | Help                 |
| Network Diagno<br>Ping Diagno<br>Trace Routo<br>ARP Table<br>Manually In<br>Simulation<br>WOICE simul<br>Mirror Cons | osis<br>osis<br>e Test<br>nform<br>lation<br>figuration | Network Address<br>192.168.1.121 | MAC Address<br>70:b5:e8:95:14:30 | Interface<br>LAN |             | 中文<br>Help<br>Logout |
|                                                                                                    |                                                         |                                  |                                  |                  |             | Refresh              |

Figure 3-43: ARP Table

# 3.7.1.4 Manually Inform

Manually Trigger reporting TR069 Inform.

|                                                                                                    |          |                   |                          | н            | Z4001XR              |
|----------------------------------------------------------------------------------------------------|----------|-------------------|--------------------------|--------------|----------------------|
| Status   Network                                                                                                    | Security | Application       | Administration           | Baintenance  | i Help               |
| Network Diagnosis<br>Fing Diagnosis<br>Trace Route Test<br>ARF Table<br>Minumity Inform<br>Simulation<br>VOICE simulation<br>Mirror Configuration | Onu Info | rm to ITMS Unrepo | rted(Terminal is startin | 1 <u>9</u> ) | 中文<br>Help<br>Logout |

Figure 3-44: Manually Inform

## 3.7.1.5 Mirror Configuration

Mirror configure, which is used to send mirror data of WAN connection to LAN, then developers or maintenance personnel can analyze caught packets.

|                                                                                         |                                                               |                                                                                | HI               | JZ4001XR             |
|-----------------------------------------------------------------------------------------|---------------------------------------------------------------|--------------------------------------------------------------------------------|------------------|----------------------|
| Status   Network                                                                        | Security   Applica                                            | tion   Administrati                                                            | on Haintenance   | Belp                 |
| Network Diagnosis<br>Ping Diagnosis<br>Trace Route Test<br>ARP Table<br>Manually Inform | Cannot configure<br>correspond to au<br>Source<br>Destination | the same rules, and a so<br>ltiple destination ports.<br>WAN_ALL 	v<br>LAN1 	v | urce port cannot | 中文<br>Help<br>Logout |
| Simulation<br>VOICE simulation                                                          | Source                                                        | Add<br>Destination                                                             | Delete           |                      |
| Mirror Configuration                                                                    | There i                                                       | s no data, please add one                                                      | first.           |                      |
|                                                                                         |                                                               |                                                                                |                  |                      |
|                                                                                         |                                                               |                                                                                |                  | _                    |

**Figure 3-45: Mirror Configuration** 

# Chapter 4 Application scenario

#### HGU mode use Route wan connection.

## 4.1 Requirment

## (XPON 4GE Internet service with VLAN-100)

#### Scenario (HGU\_Route):

ONU works on Route wan mode, WAN interface gets IP address from ISP DHCP/PPPoE Server or set the statics IP.

## 4.2 Configurations

For scenario, it needs to configure VLAN service in OLT side and WAN connection in ONU webpage.

#### 4.2.1 OLT Configuration

In this case, we take Huawei MA5608T for example, to introduce how to configure Internet service with VLAN 100.

#### **Huawei MA5680T Configurations**

#### (1) Create VLAN

MA5608T(config)#vlan 100 smart

#### (2) Configure uplink port's VLAN

MA5608T(config)#port vlan 100 0/2 1

MA5608T(config)#interface mcu 0/2

MA5608T(config-if-mcu-0/2)#native-vlan 1 vlan 100 // (if necessary)

#### (3) Creat DBA profile

MA5608T(config)#dba-profile add profile-id 10 profile-name test type3 assure 102400 max 899968

#### (4) Creat ont-line profile

MA5608T(config)#ont-lineprofile gpon profile-id 10 profile-name test

MA5608T(config-gpon-lineprofile-10)#tcont 1 dba-profile-id 10

MA5608T(config-gpon-lineprofile-10)#gem add 1 eth tcont 1

MA5608T(config-gpon-lineprofile-10)#gem mapping 1 1 vlan 100

MA5608T(config-gpon-lineprofile-10)#commit

#### (5) Creat ont-service profile

MA5608T(config)#ont-srvprofile gpon profile-id 10 profile-name test

MA5608T(config-gpon-srvprofile-10)#ont-port eth 1

MA5608T(config-gpon-srvprofile-10)#commit

(6) Authorize ONT

MA5608T(config)#interface gpon 0/1

MA5608T(config-if-gpon-0/1)#port 2 ont-auto-find enable

MA5608T(config-if-gpon-0/1)#display ont autofind 2

MA5608T(config-if-gpon-0/1)#ont add 0 1 sn-auth OEMT-0303B9BD omci ont-lineprofile-id 10 ont-srvprofile-id 10

#### (7)Configure service-port

MA5608T(config)#service-port vlan 100 gpon 0/1/2 ont 1 gemport 1 multi-service user-vlan 100

#### 4.2.2 ONU Configuration

## Scenario (HGU\_Route):

#### Configure ONU WAN connection in the ONU Webpage

|                                                           | HU                                                                                                | Z4001XR |
|-----------------------------------------------------------|---------------------------------------------------------------------------------------------------|---------|
| Status   Retwork                                          | Security   Application   Administration   Maintunance                                             | Belp    |
| VAN<br>VAN Connection                                     | IP Version IPv4                                                                                   | 中文      |
| 4inö Tunnel Settings<br>ARP Setting<br>DHCP Release First | Connection Name Create WAN Connection   Fort Binding LAN1 LAN2 LAN3 LAN4  SSID1 SSID2 SSID3 SSID4 | Logout  |
| Binding<br>LAN Address Setting                            | SSID5 SSID6 SSID7 SSID8<br>Enable DHCP Server Z<br>Enable NAT Z                                   |         |
| Prefix Management                                         | Service List INTERNET                                                                             |         |
| ¥LAN<br>Remote Management                                 | VLAN Type UnTag V<br>Enable DSCP                                                                  |         |
| QoS                                                       | NTU 1492                                                                                          |         |
| SNTP<br>Routing                                           | Username<br>Password<br>Enable PPPoE Proxy                                                        |         |
|                                                           | Enable Pass Through Auto                                                                          |         |

Figure 4-1

|                |            |                                    |                |                   | /   | HU          | Z4001XR |
|----------------|------------|------------------------------------|----------------|-------------------|-----|-------------|---------|
| Status         | Network    | Security A                         | pplication     | Administrat       | ion | Maintenance | Help    |
| Device Informa | tion       |                                    |                |                   |     |             | 中文      |
| Network Inform | ation      | Type                               | A THIRDWRT D U | TD                |     |             |         |
| IPv4 Connec    | tion       | Connection wake                    | *_INIERAEI_K_* | 10_               |     |             | Help    |
| IPv6 Connec    | tion       | NAT                                | Enabled        |                   |     |             | Lonout  |
| 4in6 Tunnel    |            | IP                                 | 10. 0. 33. 254 |                   |     |             | Logoal  |
| Link inform    | ation      | DNS1                               | 10.0.33.1      |                   |     |             |         |
| Alara Infor    | mation     | DWS2                               | 172.19.0.2     |                   |     |             |         |
|                |            | DNS3                               | 0.0.0.0        |                   |     |             |         |
| User Informati | on         | WAN MAC                            | 00:D0:D0:00:00 | :02               |     |             |         |
| VoIP Status    |            | Gateway                            | 10.0.33.1      |                   |     |             |         |
| Remote ManageM | ent Status | Connection<br>Status<br>Disconnect | Connected      |                   |     |             |         |
|                |            | Online Duration                    | 4 sec          |                   |     |             |         |
|                |            | Туре                               | DHCP           |                   |     |             |         |
|                |            | Connection Name                    | 3_INTERNET_R_W | ID_               |     |             |         |
|                |            | NAT                                | Enabled        |                   |     |             |         |
|                |            | IP                                 | 192.168.22.250 | /255. 255. 255. 0 |     |             |         |
|                |            | DNS1                               | 114.114.114.11 | 4                 |     |             |         |

Figure 4-2

#### Attention:

Please enable LAN DHCP Server, otherwise user client couldn't get the IP address from LAN DHCP Server.

# Chapter 5 FAQ

#### 1. Why does LED of LAN not light?

#### **Reasons:**

- 1) Network cable is damaged or loose connection;
- 2) Cable type errors;
- 3) Cable length exceeds the allowable range

#### Solution:

1) Plug the cable tightly;

2) Replace the network cable and pay attention to the standard cable must be parallel or crossing lines.

#### 2. Why is LED of LOS always blinking?

#### **Reasons:**

- 1) Fiber connector loose and dirty;
- 2) ONU PON module broken;
- 3) Center office equipment failure;

#### Solution:

1) Check the connection characteristics of optical fiber, whether connected to the correct

connector and whether optical power is in a normal range;

2) Contact your operator.

#### 3.Why does LED of PON flashed instead of always on?

#### **Reasons:**

- 1) Fiber connector loose and dirty;
- 2) ONU PON module broken;
- 3) Center office equipment failure;

#### Solution:

1) Inspect fiber is connected property, is connected to the correct connector, optical power is normal;

2) Contact your operator.

#### 4. Why does ONU stop working after working for a long time?

#### **Reasons:**

- 1) Power supply is not working properly;
- 2) Central office equipment failure;

#### Solution:

- 1) Change the power adapter;
- 2) Reboot the ONU;
- 3) Contact your operator;